## 1- Se connecter au site adlaf2015.sciencesconf.org

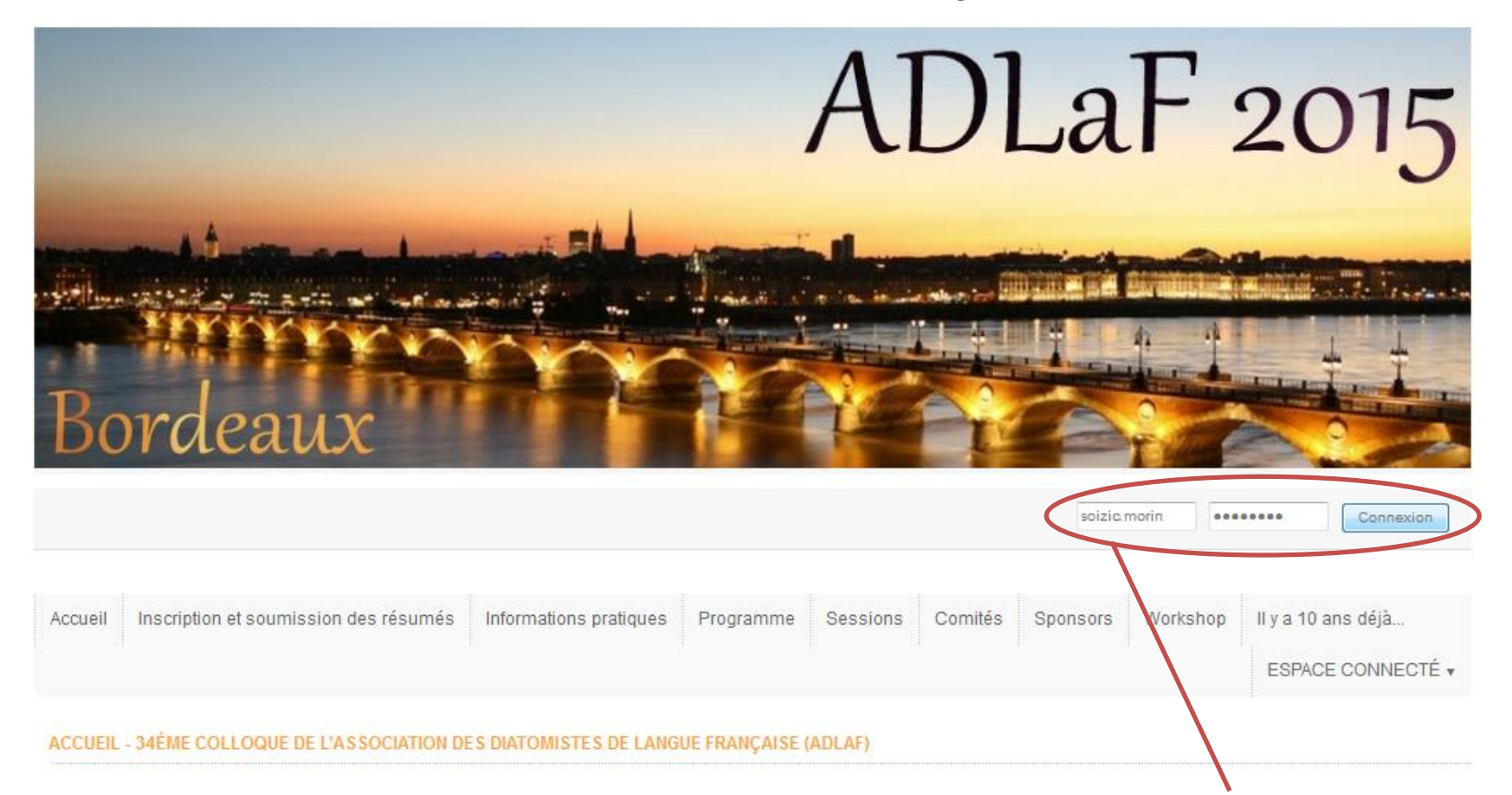

### Localisation

Le 34<sup>ème</sup> colloque de l'ADLaF aura lieu du 7 au 10 septembre 2015 à Borde

2- Renseigner son identifiant et son mot de passe (choisis lors de la création du compte sur www.sciencesconf.org)

### **Dates importantes**

- Ouverture des inscriptions et des soumissions de résumés: 15 février 2015
- Clôture des soumissions des résumés (présentations orales et posters) : 15 juin 2015
- Clôture des inscriptions : 31 juillet 2015

# 3- Aller sur le menu 'ESPACE CONNECTE' // 'Mes dépôts'

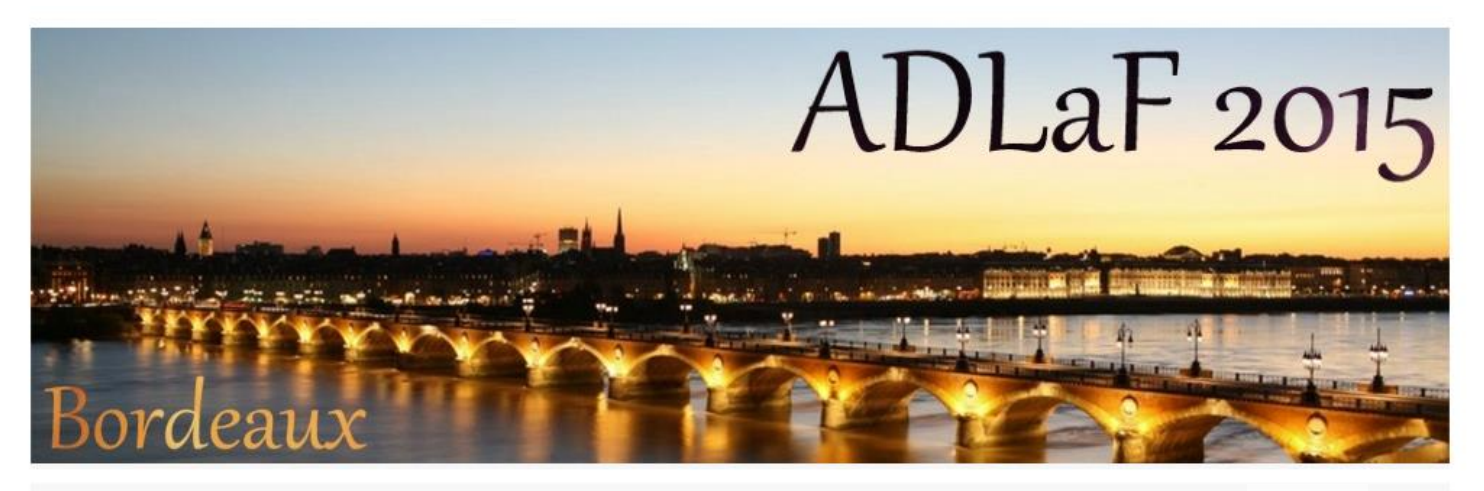

💄 Identifiant e 🖍 🖒

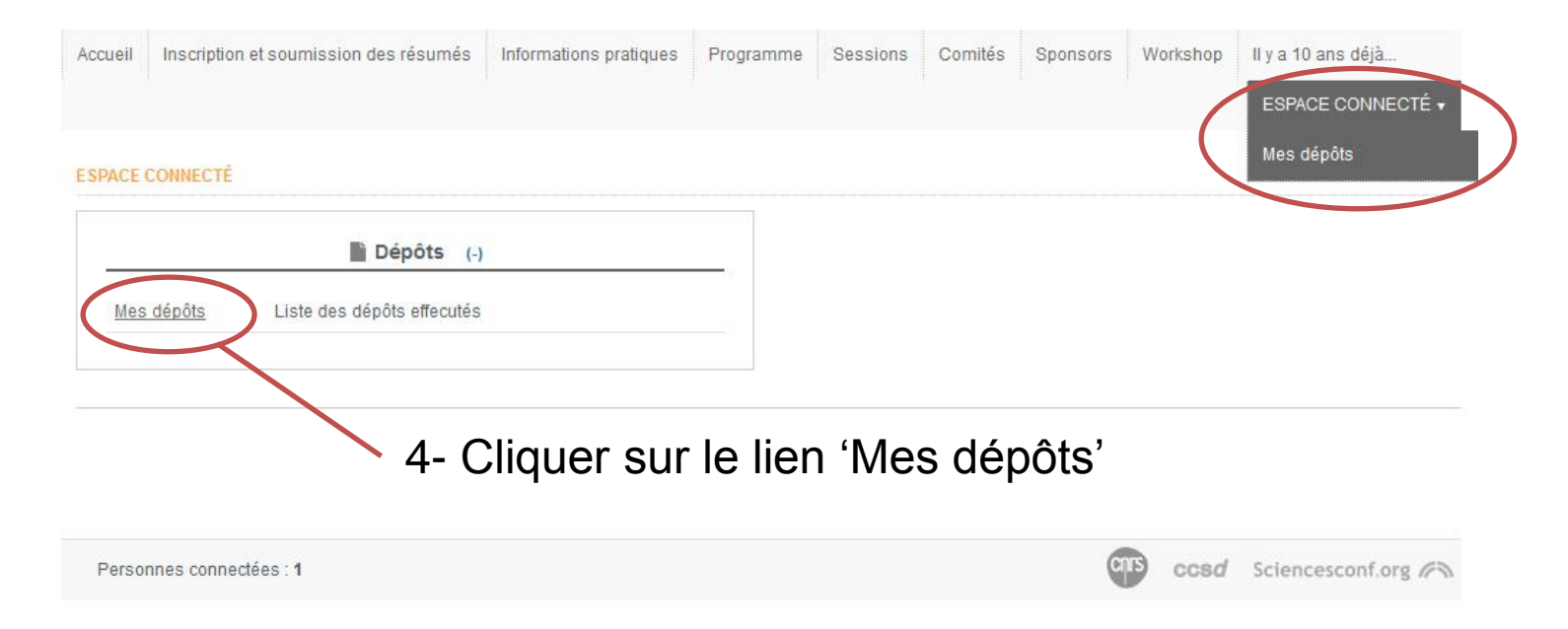

5- Pour accéder au module de soumission des résumés, cliquer sur le bouton 'Déposer un résumé'

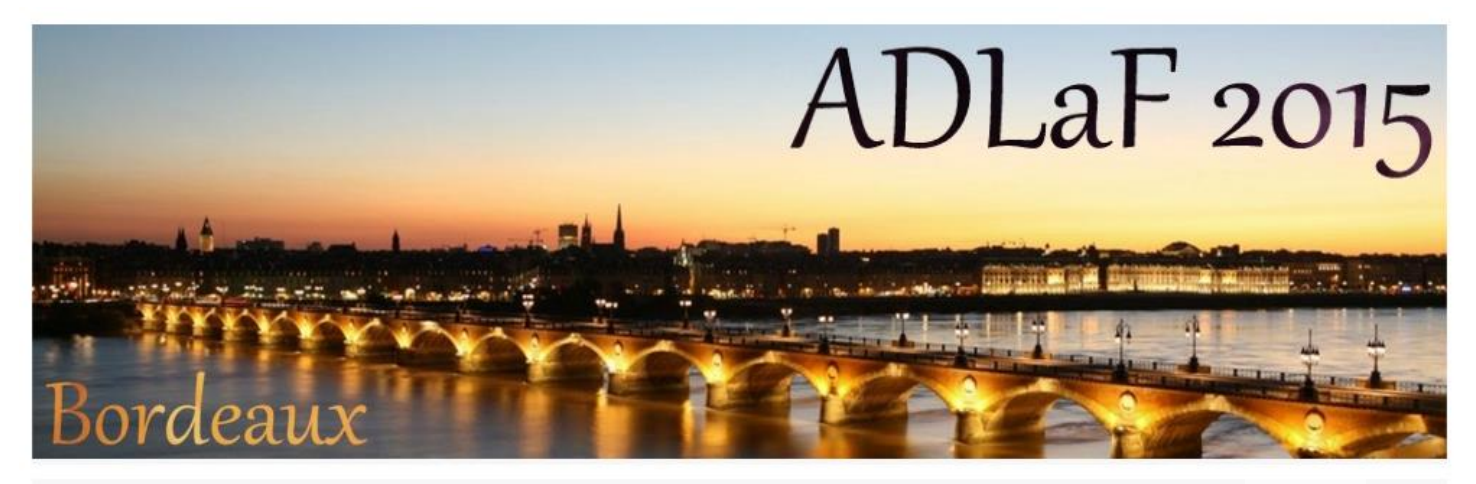

1 Identifiant 🖉 🖉

| Accueil | Inscription et soumission des résumés | Informations pratiques | Programme | Sessions | Comités | Sponsors | Workshop | Il y a 10 ans déjà |
|---------|---------------------------------------|------------------------|-----------|----------|---------|----------|----------|--------------------|
|         |                                       |                        |           |          |         |          |          | ESPACE CONNECTÉ    |

#### DÉPÔTS > MES DÉPÔTS

Déposez vos propositions de communications à la conférence. Pendant la période de dépôt, vous pourrez apporter des corrections à vos dépôts. Nouveau dépôt Accédez reinfodule de soumission des abstracts Déposer un résumé 6- Renseigner les informations nécessaires et passer aux pages suivantes

| JVEAU DEPOT                                                                                      |                                                                                                    |
|--------------------------------------------------------------------------------------------------|----------------------------------------------------------------------------------------------------|
|                                                                                                  | 1 Metadonnées 2 Auteur(s) 3 Fichier(s) 4 Récapitulatif                                                                                                    |
| "itre *                                                                                          | (* : Champs obligatoires)                                                                                                    |
| Résumé *                                                                                         | Renseignez le résumé                                                                                                    |
| в / Ц 🍋                                                                                          |                                                                                                    |
|                                                                                                  |                                                                                                    |
|                                                                                                  |                                                                                                    |
|                                                                                                  |                                                                                                    |
|                                                                                                  |                                                                                                    |
| īype *                                                                                           | Obajaje la tras da vatra sourcission                                                                                                    |
| Oral                                                                                             | Choisin le type de voire sournission                                                                                                    |
| hématique *<br>Choisissez la ou l<br>Taxonomie, morph<br>Ecophysiologie et<br>Paléoécologie / Pa | les thématiques qui conviennent le mieux à votre dépôt. Les organisateurs se réservent la possibilité de réaffecter votre dépôt (la sélection multiple<br>s'effectue en maintenant le bouton Ctrl ou cmd enfoncé)<br>nologie, biogéographie<br>écotoxicologie<br>aléoocéanographie |
| Qualité de l'eau, in<br>Nots Clés *                                                              | dices et bioindicateurs<br>Indiquer les mots clés, utiliser le caractère ; comme séparateur. Ils pourront être utilisés comme critère de recherche.                                                                                                    |
|                                                                                                  | Etape suivante                                                                                                    |

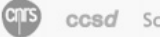